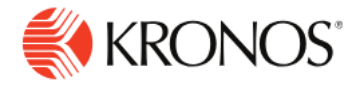

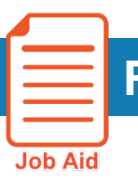

**Record Time and Attest to Meal Breaks – Web & Mobile** 

This job aid explains how you can record time and attest to your meal breaks taken.

## To clock in for your shift:

1. Locate the Punch tile.

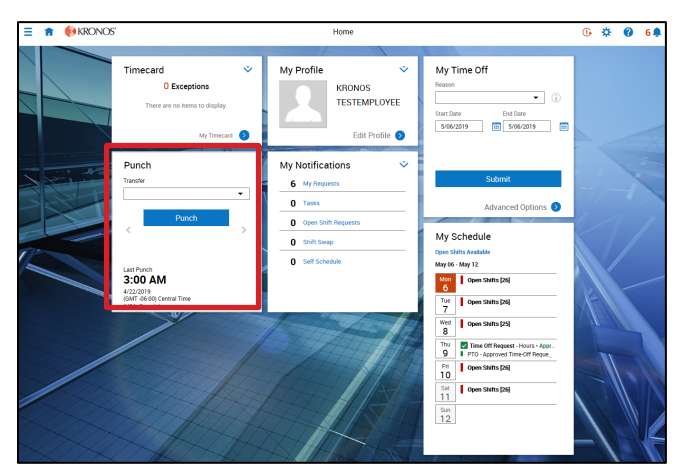

2. Tap Punch.

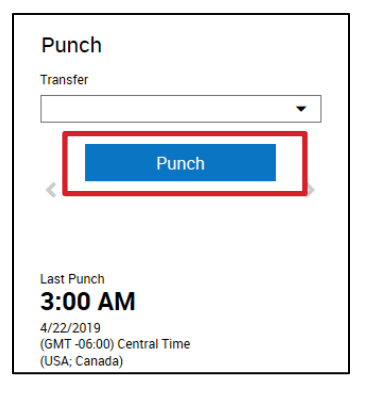

**3.** Review the confirmation message.

| 🕢 Si                        | uccess Punch Accepted                 | × |
|-----------------------------|---------------------------------------|---|
| Transfe                     | er                                    |   |
|                             |                                       | • |
|                             | Punch                                 |   |
| <                           |                                       | > |
|                             |                                       |   |
| Last Pu                     |                                       |   |
| 1:0                         |                                       |   |
| 5/06/2<br>(GMT -<br>(USA; ( | 019<br>06:00) Central Time<br>Canada) |   |

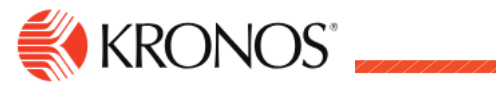

## To clock out at the end of your shift:

1. To Punch Out, tap Punch or Punch Out.

| Pun              | ch                         |   |
|------------------|----------------------------|---|
| Transf           | r                          |   |
|                  |                            | • |
|                  | Punch                      |   |
| <                |                            | > |
|                  |                            |   |
| Last P           | nch                        |   |
| 2:0              | MA C                       |   |
| 5/07/2<br>(GMT - | 019<br>06:00) Central Time |   |

2. Tap Yes or No regarding the question "Did you take your full meal break today?" Then tap Submit.

| Confirm                                   | х |
|-------------------------------------------|---|
| Did you take your full meal break today?* |   |
| Yes                                       |   |
|                                           | _ |
| Submit                                    |   |
| Cancel                                    |   |
|                                           |   |